# Implementing Software Delivery with S-Drive for Salesforce.com

This document explains how a Software Vendor can provide software delivery through the Salesforce.com Service Cloud.

Salesforce.com Service Cloud provides sophisticated customer support and selfservice features that are available via the "Customer Portal" interface. Customer portal interface is available to Enterprise and Unlimited Edition of Salesforce.com with additional cost.

In order to implement software delivery via the customer portal of Salesforce.com, customers need to install and activate the S-Drive for Salesforce.com application from AppExchange

(http://appexchange.salesforce.com/listingdetail?listingId=a0N30000001SWUTEA <u>4</u>). Once the application is installed and configured based on the instructions given in the S-Drive Install Guide, the next step is to configure Customer Portal.

Customer Portal configuration in general is outside the scope of this document. There are many resources available to setup customer portal on Salesforce.com platform, such as Salesforce.com help and Salesforce Customer Portal Implementation Guide

(https://na1.salesforce.com/help/doc/en/salesforce\_customer\_portal\_implementat ion\_guide.pdf). CyanGate can also provide professional service for configuration of customer portal.

Once the customer portal is configured, S-Drive should be configured for use on the Customer Portal platform. Instructions on how to configure S-Drive for customer portal can be found in the S-Drive Customer Portal Guide. In order for S-Drive to enable Software Delivery, customers will only need to provide access to S-Drive Attachments.

In order to provide Software Delivery on the Salesforce.com platform, there are certain setup tasks that involve:

- 1. Creation of two custom objects (Software Downloads and Software Versions).
- 2. Creation of Software Download tab.
- 3. Configuring S-Drive attachments for Software Versions object.
- 4. Manually assigning sharing rules to each customer portal role.

# **Creation of Software Downloads Object**

Software Downloads (or any name found appropriate) can be created as any custom object. Fields under this object can include items such as Description, Name, Supported Platforms, New Release announcements, etc. Software Downloads object

Implementing Software Delivery with S-Drive

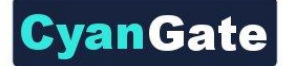

# should be marked to be deployed and also should be marked for Customer Portal

| access.       |  |
|---------------|--|
| Custom Object |  |

Help for this Page 📀

Software Download

 Standard Fields [4]
 Custom Fields & Relationships [1]
 Validation Rules [0]
 Page Lavouts [1]
 Search Lavouts [6]
 Standard Buttons and Links [8]

 Custom Buttons and Links [0]
 Record Types [0]
 Apex Sharing Reasons [0]
 Apex Sharing Recalculation [0]

| Custo  | om Object Definit | ion Detail Edit            | Delete            |                                  |                                     |  |
|--------|-------------------|----------------------------|-------------------|----------------------------------|-------------------------------------|--|
|        | Singular Label    | Software Download          |                   | Description                      |                                     |  |
|        | Plural Label      | Software Downloads         |                   | Enable Reports                   |                                     |  |
|        | Object Name       | Software_Download          |                   | Track Activities                 |                                     |  |
|        | API Name          | Software_Downloadc         |                   | Available for Customer<br>Portal | $\checkmark$                        |  |
|        |                   |                            |                   | Track Field History              |                                     |  |
|        |                   |                            | Deployment Status |                                  | Deployed                            |  |
|        |                   |                            |                   | Help Settings                    | Standard salesforce.com Help Window |  |
|        | Created By        | Admin User, 3/17/2011 7:59 | PM                | Modified By                      | Admin User, 3/17/2011 7:59 PM       |  |
| Standa | ard Fields        |                            |                   |                                  | Standard Fields Help 🥐              |  |
| Action | Field Label       |                            | Field Name        | Data Type                        | Controlling Field                   |  |
|        | Created By        |                            | CreatedBy         | Lookup(User)                     |                                     |  |
|        | Last Modified By  |                            | LastModifiedBy    | Lookup(User)                     |                                     |  |
| Edit   | Owner             |                            | Owner             | Lookup(User,Queue)               |                                     |  |
| Edit   | Software Download | Name                       | Name              | Text(80)                         |                                     |  |

Figure 1 Example Software Download Object

# **Creation of Software Versions Object**

Software Versions (or any name found appropriate) can be created as any custom object. Fields under this object can include items such as Description, Name, Supported Platforms, Version Number, release notes etc. Software Versions object should be marked to be deployed and also should be marked for Customer Portal access. In addition a Master-Detail relationship field should be created so that "Software Version" becomes the detail of "Software Downloads" object.

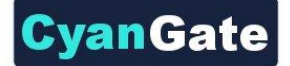

## Custom Object Software Version

#### Help for this Page 🕜

Standard Fields [3] | Custom Fields & Relationships [3] | Validation Rules [0] | Page Layouts [1] | Search Layouts [6] | Standard Buttons and Links [8] | Custom Buttons and Links [0] | Record Types [0]

| Custom Object Definit | tion Detail Edit           | Delete     |                             |              |                         |
|-----------------------|----------------------------|------------|-----------------------------|--------------|-------------------------|
| Singular Label        | Software Version           |            | Description                 |              |                         |
| Plural Label          | Software Versions          |            | Enable Reports              |              |                         |
| Object Name           | Software_Version           |            | Track Activities            |              |                         |
| API Name              | Software_Versionc          | Avail      | able for Customer<br>Portal | ✓            |                         |
|                       |                            | ١          | Frack Field History         |              |                         |
|                       |                            | D          | eployment Status            | Deployed     |                         |
|                       |                            |            | Help Settings               | Standard sal | esforce.com Help Window |
| Created By            | Admin User, 3/17/2011 8:04 | PM         | Modified By                 | Admin User,  | 3/17/2011 8:04 PM       |
| Standard Fields       |                            |            |                             |              | Standard Fields Help ?  |
| Action Field Label    |                            | Field Name | Data Type                   |              | Controlling Field       |
|                       |                            |            |                             |              |                         |

|                               | Created By            | Cre                  | atedBy                     | Lookup(U | ser)              |                                      |
|-------------------------------|-----------------------|----------------------|----------------------------|----------|-------------------|--------------------------------------|
|                               | Last Modified By      | Las                  | tModifiedBy                | Lookup(U | ser)              |                                      |
| Edit                          | Software Version Name | Nar                  | ne                         | Text(80) |                   |                                      |
| Custom Fields & Relationships |                       | ips New Field        | Dependencies               |          |                   | Custom Fields & Relationships Help ? |
| Action                        | Field Label           | API Name             | Data Type                  |          | Controlling Field | Modified By                          |
| Edit   [                      | Del Software Download | Software_Downloadc   | Master-Detail(Software Dow | nload)   |                   | Admin User, 3/17/2011 8:08 PM        |
| Edit   [                      | Del <u>Version</u>    | Versionc             | Text(255)                  |          |                   | Admin User, 3/17/2011 8:08 PM        |
| Edit   [                      | Version Description   | Version_Descriptionc | Text Area(255)             |          |                   | Admin User, 3/17/2011 8:09 PM        |

Figure 2 Example Software Version Object

# **Creation of Software Downloads Tab**

Create a new "Custom Object Tab" for Software Downloads. This tab should be added to tab list of all portal and internal users.

| Custom Object Tab<br>Software Down | loads                                                  |                         | Help for this Page            | e 🕐 |
|------------------------------------|--------------------------------------------------------|-------------------------|-------------------------------|-----|
| Below is the information for t     | the custom tab. Click Edit to change the custom t      | ab.                     |                               |     |
| Custom Tab Definition              | Detail Edit Delete                                     |                         |                               |     |
| Tab Label                          | Software Downloads                                     | Tab Style               | Credit card                   |     |
| Object                             | Software Download                                      | Splash Page Custom Link |                               |     |
| Description                        |                                                        |                         |                               |     |
| Created By<br>Figure 3 Example Se  | Admin User, 4/12/2011 7:25 PM<br>oftware Downloads Tab | Modified By             | Admin User, 4/12/2011 7:25 PM |     |

# **Configuration of S-Drive Attachments for Software Versions**

In order to attach software packages to the appropriate version of the software downloads, S-Drive attachments should be configured. This can be done by following the instructions in the "S-Drive Installation Guide" Section D "Configuring Standard/Custom Object Attachment Upload Feature". Once this is configured, it should also be given "Customer Portal Access" rights.

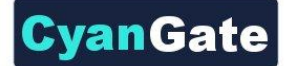

# Custom Object

### Help for this Page 🕜

Standard Fields [3] | Custom Fields & Relationships [8] | Validation Rules [0] | Page Layouts [1] | Search Layouts [4] | Standard Buttons and Links [8] | Custom Buttons and Links [0] | Record Types [0]

| Custo  | m Object Definit | ion Detail Edi          | it Delete  |                                  |            |                           |
|--------|------------------|-------------------------|------------|----------------------------------|------------|---------------------------|
|        | Singular Label   | Software File           |            | Description                      |            |                           |
|        | Plural Label     | Software Files          |            | Enable Reports                   |            |                           |
|        | Object Name      | Software_File           |            | Track Activities                 |            |                           |
|        | API Name         | Software_Filec          |            | Available for Customer<br>Portal | ✓          |                           |
|        |                  |                         |            | Track Field History              |            |                           |
|        |                  |                         |            | Deployment Status                | Deployed   |                           |
|        |                  |                         |            | Help Settings                    | Standard s | alesforce.com Help Window |
|        | Created By       | Admin User, 3/17/2011 8 | :12 PM     | Modified By                      | Admin Use  | er, 3/17/2011 8:12 PM     |
| Standa | ard Fields       |                         |            |                                  |            | Standard Fields Help ?    |
| Action | Field Label      |                         | Field Name | Data Type                        |            | Controlling Field         |
|        |                  |                         |            |                                  |            |                           |

| Action | Field Label         | Field Name     | Data Type    | Controlling Field |
|--------|---------------------|----------------|--------------|-------------------|
|        | Created By          | CreatedBy      | Lookup(User) |                   |
|        | Last Modified By    | LastModifiedBy | Lookup(User) |                   |
| Edit   | Software Files Name | Name           | Text(80)     |                   |
|        |                     |                |              |                   |

| Custom F   | ields & Relations  | nips New Fiel       | d Dependencies                  |                   | Custom Fields & Relationships Help ? |
|------------|--------------------|---------------------|---------------------------------|-------------------|--------------------------------------|
| Action     | Field Label        | API Name            | Data Type                       | Controlling Field | Modified By                          |
| Edit   Del | Content Type       | Content_Typec       | Text(255)                       |                   | Admin User, 3/17/2011 8:17 PM        |
| Edit   Del | Description        | Descriptionc        | Text Area(255)                  |                   | Admin User, 3/17/2011 8:18 PM        |
| Edit   Del | File Name          | File_Namec          | Text(255)                       |                   | Admin User, 3/17/2011 8:18 PM        |
| Edit   Del | File Size          | File_Sizec          | Formula (Text)                  |                   | Admin User, 3/17/2011 8:19 PM        |
| Edit   Del | File Size in Bytes | File_Size_in_Bytesc | Number(18, 0)                   |                   | Admin User, 3/17/2011 8:19 PM        |
| Edit   Del | Parent             | Parentc             | Master-Detail(Software Version) |                   | Admin User, 3/17/2011 8:20 PM        |
| Edit   Del | Private            | Privatec            | Checkbox                        |                   | Admin User, 3/17/2011 8:22 PM        |
| Edit   Del | WIP                | WIPc                | Checkbox                        |                   | Admin User, 3/17/2011 8:21 PM        |

**Figure 4 S-Drive Software File Object** 

# **Assignment of Sharing Rules**

In order for Software Downloads to be available on Customer Portal sharing rules should be setup appropriately. The sharing rules will also be used to provide access to software downloads based on user's valid licenses. However, this document does not include details of any custom code development or process that can automate this process.

As part of the standard customer portal sharing rule setup, accounts, cases, opportunities and any other custom object such as Software Downloads should have their organization-wide default-sharing rule set as "Private". This will ensure that only customers will access objects that are owned by them or explicitly shared by them.

For each Software Download object, Read-Only access should be given by manually sharing the object with the appropriate customer portal roles. This task will need to be handled manually for each software package that the account is entitled to download.

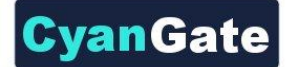

Software Download

#### ICEcad Customize Page | Edit Layout | Printable View | Help for this Page 🥝 « Back to List: Custom Object Definitions Available Versions [0] Edit Delete Clone Sharing Software Download Detail Software Download Name ICEcad Owner Admin User [Change] Created By Admin User, 3/17/2011 8:28 PM Last Modified By Admin User, 3/17/2011 8:28 PM Edit Delete Clone Sharing Available Versions New Software Version Available Versions Help ? No records to display

#### A Back To To Always show me V more records per related list Figure 5 Example Software Download Detail View

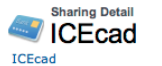

Help for this Page 🕜

Help for this Page 📀

This page lists the users, groups, roles, and territories that have sharing access to ICEcad. Click Expand List to view all users who have access to it.

View: All Create New View

A | B | C | D | E | F | G | H | I | J | K | L | M | N | O | P | Q | R | S | T | U | V | W | X | Y | Z | Other | All

| Use    | r and Group Sharing |            | Add Expand List |              | User and Group Sharing Help |
|--------|---------------------|------------|-----------------|--------------|-----------------------------|
| Action | Туре                | Name 1     |                 | Access Level | Reason                      |
|        | User                | Admin User |                 | Full Access  | Owner                       |

Explanation of Access Levels

- Full Access User can view, edit, delete, and transfer the record. User can also extend sharing access to other users.
   Read/Write User can view and edit the record, and add associated records, notes, and attachments to it.
   Read Onj User can view the record, and add associated records to it. They cannot edit the record or add notes or attachments.
   Private User cannot access the record in any way.

## Figure 6 Example Software Download Sharing Detail

## ICEcad New Sharing

Software Download: Specify the sharing for this record. You can share this record and its related data with individual users, personal or public groups, the users in a particular role, or the users in a particular role plus all of the users in roles below that role.

Individual sharing can only be used to grant wider access to data, not to restrict access.

| New Sharing                                                                                                    | Save Cancel                                                                                                    |                        |
|----------------------------------------------------------------------------------------------------|----------------------------------------------------------------------------------------------------|------------------------|
| Sharing Information                                                                                                    |                                                                                                    | = Required Information |
| Search: Portal Roles and Subordinates for<br>Available                                                                                                    | Find Share With                                                                                                    |                        |
| Portal Role and Subordinates: Tektronix Customer Exect<br>Portal Role and Subordinates: Tektronix Customer Mana<br>Portal Role and Subordinates: Tektronix Customer User | tive<br>ger Portal Role and Subordinates: Demo Account Customer Executive<br>Portal Role and Subordinates: Demo Account Customer Manager<br>Portal Role and Subordinates: Demo Account Customer User<br>Add<br>Remove |                        |
| Access Level                                                                                                    | Read Only                                                                                                    |                        |
|                                                                                                    | Save Cancel                                                                                                    |                        |

Figure 7 Example New Sharing Setting for Software Download